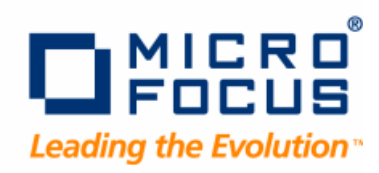

# **Optimal Trace**

Installation Guide

Release 5.3

#### Copyright 2009 Micro Focus (IP) Ltd.

#### All Rights Reserved.

Micro Focus (IP) Ltd. has made every effort to ensure that this book is correct and accurate, but reserves the right to make changes without notice at its sole discretion at any time. The software described in this document is supplied under a license and may be used or copied only in accordance with the terms of such license, and in particular any warranty of fitness of Micro Focus software products for any particular purpose is expressly excluded and in no event will Micro Focus be liable for any consequential loss.

Animator<sup>®</sup>, COBOLWorkbench<sup>®</sup>, EnterpriseLink<sup>®</sup>, Mainframe Express<sup>®</sup>, Micro Focus<sup>®</sup>, Net Express<sup>®</sup>, REQL<sup>®</sup> and Revolve<sup>®</sup> are registered trademarks, and AAI<sup>TM</sup>, Analyzer<sup>TM</sup>, Application Quality Workbench<sup>TM</sup>, Application Server<sup>TM</sup>, Application to Application Interface<sup>TM</sup>, AddPack<sup>TM</sup>, AppTrack<sup>TM</sup>, AssetMiner<sup>TM</sup>, BoundsChecker<sup>TM</sup>, CARS<sup>TM</sup>, CCI<sup>TM</sup>, DataConnect<sup>TM</sup>, DevPartner<sup>TM</sup>, DevPartner SecurityChecker<sup>TM</sup>, Dialog System<sup>TM</sup>, Dialog System<sup>TM</sup>, Driver:Studio<sup>TM</sup>, Enterprise Server<sup>TM</sup>, Enterprise View<sup>TM</sup>, EuroSmart<sup>TM</sup>, FixPack<sup>TM</sup>, LEVEL II COBOL<sup>TM</sup>, License Server<sup>TM</sup>, Mainframe Access<sup>TM</sup>, Mainframe Manager<sup>TM</sup>, Micro Focus COBOL<sup>TM</sup>, Micro Focus Studio<sup>TM</sup>, Micro Focus Server<sup>TM</sup>, Object COBOL<sup>TM</sup>, OpenESQL<sup>TM</sup>, OptimalAdvisor<sup>TM</sup>, Optimal Trace<sup>TM</sup>, Personal COBOL<sup>TM</sup>, Professional COBOL<sup>TM</sup>, QACenter<sup>TM</sup>, SmartFind Plus<sup>TM</sup>, SmartFix<sup>TM</sup>, SoftICE<sup>TM</sup>, SourceConnect<sup>TM</sup>, SupportLine<sup>TM</sup>, TestPartner<sup>TM</sup>, Toolbox<sup>TM</sup>, TrackRecord<sup>TM</sup>, WebCheck<sup>TM</sup>, WebSync<sup>TM</sup>, and Xilerator<sup>TM</sup>

No part of this publication, with the exception of the software product user documentation contained on a CD-ROM, may be copied, photocopied, reproduced, transmitted, transcribed, or reduced to any electronic medium or machine-readable form without prior written consent of Micro Focus (IP) Ltd. Contact your Micro Focus representative if you require access to the modified Apache Software Foundation source files.

Licensees may duplicate the software product user documentation contained on a CD-ROM, but only to the extent necessary to support the users authorized access to the software under the license agreement. Any reproduction of the documentation, regardless of whether the documentation is reproduced in whole or in part, must be accompanied by this copyright statement in its entirety, without modification.

U.S. GOVERNMENT RESTRICTED RIGHTS. It is acknowledged that the Software and the Documentation were developed at private expense, that no part is in the public domain, and that the Software and Documentation are Commercial Computer Software provided with RESTRICTED RIGHTS under Federal Acquisition Regulations and agency supplements to them. Use, duplication or disclosure by the U.S. Government is subject to restrictions as set forth in subparagraph (c)(1)(ii) of The Rights in Technical Data and Computer Software clause at DFAR 252.227-7013 et. seq. or subparagraphs (c)(1) and (2) of the Commercial Computer Software Restricted Rights at FAR 52.227-19, as applicable. Contractor is Micro Focus (IP) Ltd., 9420 Key West Avenue, Rockville, Maryland 20850. Rights are reserved under copyright laws of the United States with respect to unpublished portions of the Software.

Local Build: September 6, 2009, 13:52

# Contents

| Chapter 1 · Introduction                                                                  | 5<br>5<br>6<br>7                                   |
|-------------------------------------------------------------------------------------------|----------------------------------------------------|
| Chapter 2 · Getting Started                                                               | 9<br>9<br>10<br>11<br>12                           |
| Chapter 3 · Installing Optimal Trace                                                      | 13<br>13<br>13<br>14<br>15<br>16                   |
| Chapter 4 · Upgrading Optimal Trace                                                       | 17                                                 |
| Chapter 5 · Migrating Projects and Databases<br>About Migrating an Optimal Trace Database | 19<br>19<br>20<br>21<br>21<br>21<br>21<br>22<br>22 |
| Stopping the Server                                                                       | 22                                                 |

| Chapter 6 · Configuring MySQL                 | 23 |
|-----------------------------------------------|----|
| About MySQL                                   | 23 |
| Installing MySQL                              | 23 |
| Install MySQL as Service                      | 23 |
| Create the Database and Server tables         | 25 |
| Uninstalling MySQL                            | 25 |
| Chapter 7 $\cdot$ Configuring Oracle          | 27 |
| Oracle Prerequisites                          | 27 |
| Configuring an Oracle Database                | 27 |
| Chapter 8 · Configuring Microsoft SQL Server  | 29 |
| Prerequisites                                 | 29 |
| Microsoft SQL Server 2005/2008 Database       | 29 |
| Removing a SQL Server 2005/2008 Database      | 30 |
| Microsoft SQL Server Notes                    | 30 |
| Chapter 9 · Running Optimal Trace             | 31 |
| Connecting to Optimal Trace Enterprise Server | 31 |
| User Support in Optimal Trace Enterprise      | 33 |
| Licensing                                     | 33 |
| Chapter 10 · Troubleshooting                  | 35 |
| Fixing the .lap and .conf Files               | 35 |
| Index                                         | 37 |

# CHAPTER 1 Introduction

# **Optimal Trace Overview**

Optimal Trace is a requirements capture, documentation and modeling suite for teams of Business Analysts, Systems Analysts, Software Architects/Designers, QA Leads, QA Testers, and Project Managers. It provides an easy to deploy, intuitive interface for capturing, viewing, and managing customer requirements and a sophisticated collaboration mechanism that enables multiple analysts to work concurrently on one or more projects.

There are two versions of Optimal Trace:

- Optimal Trace Enterprise. This is a fully functional version for multiple users that use the benefits of a server. The Optimal Trace Enterprise Server component provides access to a centralized repository of projects and manages communication between multiple users. A computer that hosts the server software is referred to as a repository server. The Optimal Trace Enterprise Server controls access to the database, manages concurrent editing of projects by multiple users, and ensures the integrity of data being written to the database. If you wish to make use of the collaboration features, you will need at least one repository server on the network. Optimal Trace Enterprise Server requires a dedicated server machine on the network to act as the repository server. This machine should be connected to the network and should be accessible from every workstation on which you will be running Optimal Trace Enterprise. Optimal Trace Enterprise Server connects to a database running locally on the repository server or on another machine available on the network.
- Optimal Trace Professional. This is a streamlined version of Optimal Trace Enterprise and works from the desktop.

Optimal Trace Administrator is installed as part of both the Optimal Trace Enterprise Server and Optimal Trace Enterprise installations. This tool provides a highly flexible approach to access control allowing permissions to be set for groups of users and individual users on given projects and project baselines. This ensures that project stakeholders are allowed access and editing capability on appropriate areas of the project or baseline.

Some common usage scenarios include:

- Allowing project stakeholders such as Business Analysts/Engineering to have visibility into a project.
- Allowing the QA team to edit the Test Requirements project but have 'read-only' access to the Business Requirements.
- Restricting Engineering teams to editing certain packages and groups of requirements.
- Locking down reference projects for use throughout the organization.
- Locking down a project's Glossary, backups, baselines, and restricting access to sensitive projects.

Specific product functionality includes:

- The ability to security-enable specific projects and baselines.
- The ability to create Groups, Users and Permissions for specific Projects, Packages, the Project Glossary and Custom Properties for different parts of a project.
- The ability to configure certain users as Optimal Trace Administrators.
- The ability to use the same User Group structures for multiple projects.
- The ability to work offline and merge projects back to the repository, obeying appropriate permissions.
- The ability to monitor users connected to specific projects.
- The ability to purge log files on the server.

Groups of users can be set up with specific permissions for given projects (or baselines) allowing them to view or edit projects and sub-components. Projects can also be set as secure or not. When the user attempts to open a security-enabled project, the permissions are validated by the server software which resides on the Optimal Trace Enterprise Server. Levels of permissions dictate the perspective the client has and the level of access permitted. Clients working with offline projects can change them at will, however, permissions are checked on initiating a merge to a corresponding repository project.

# Who Should Read This Guide

The Optimal Trace Installation Guide is intended for administrators who are installing the following:

- Optimal Trace Enterprise
- Optimal Trace Enterprise Server
- **Optimal Trace Professional**

Additionally, this guide contains information for configuring supported databases to work with **Optimal** Trace.

For reference and usage information, refer to the specific *Help* documentation, which is installed with each product and its components.

# **Getting Help**

If ever you have any problems or you would like additional technical information or advice, there are several sources. In some countries, product support from Micro Focus may be available only to customers who have maintenance agreements.

If you obtained this product directly from Micro Focus, contact us as described below. If you obtained it from another source, such as an authorized distributor, contact them for help first. If they are unable to help, contact us as described below.

However you contact us, please try to include the information below, if you have it. The more information you can give, the better Product Support can help you. But if you don't know all the answers, or you think some are irrelevant to your problem, please give whatever information you have.

- The name, release (version), and build number of the product.
- Installation information, including installed options, whether the product uses local or network databases, whether it is installed in the default directories, whether it is a standalone or network installation, and whether it is a client or server installation.
- Environment information, such as the operating system and release on which the product is installed, memory, hardware/network specifications, and the names and releases of other applications that were running.
- The location of the problem in the product software, and the actions taken before the problem occurred.
- The exact product error message, if any.
- The exact application, licensing, or operating system error messages, if any.
- Your Micro Focus client, office, or site number, if available.

### Contact

Our web site gives up-to-date details of contact numbers and addresses. To connect, enter *www.microfocus.com* in your browser to go to the Micro Focus home page, or go to *http://supportline.microfocus.com*.

Chapter  $1 \cdot$  Introduction

# CHAPTER 2

# **Getting Started**

# **Before Installing**

Prior to installation, carefully review the following information:

### **Release Notes**

Review the *Release Notes* for information about new features, technical notes, and known issues that may enhance or impact your product's performance. *Release Notes* contain recent changes that may not be included in the product documentation.

*Release Notes* can be viewed from the installation media or on SupportLine (*http://supportline.microfocus.com*), the Micro Focus Customer Care Web site. The *Release Notes* on SupportLine are periodically updated as new information becomes available.

### **System Requirements**

Review the system requirements to ensure that the system meets the prerequisites for the successful installation and operation of the product. System requirements are listed in the *Release Notes* as well as in the *Installation Guide*.

# System Requirements for Optimal Trace Enterprise

### Hardware

- Pentium 4-class processor equivalent or higher
- 256 MB RAM (minimum), 512 MB or higher (recommended)
- 175 MB of available hard disk space

### **Operating System**

- Microsoft Windows 7
- Microsoft Windows Vista

- Microsoft Windows Server 2003
- Microsoft Windows XP

#### **Other Software**

• Adobe Reader 5.0 or later for Help files

### Software Compatibility

• Microsoft Word 2000, 2003, 2007

#### NOTE

Support for Word 2000 will be dropped in the next release of Optimal Trace.

- Microsoft Project 2000, 2002
- Enterprise Architect 6.5
- VMWare Workstation 6.5.2
- Citrix Presentation Server 4.0 with service pack 2005.04
- Citrix Client 8.0, 9.0, 9.15, or 9.23

#### NOTE

Optimal Trace does not support Citrix Client 9.20 since there are known issues with running Java applications.

# System Requirements for Optimal Trace Enterprise Server

#### Hardware

- Pentium 4-class processor equivalent or higher
- 512 MB of RAM (minimum), 1 GB (recommended)
- 250 MB of available hard disk space

#### **Operating System**

- Microsoft Windows 7
- Microsoft Windows Vista
- Microsoft Windows Server 2008 (32-bit & 64-bit)
- Microsoft Windows Server 2003 (32-bit & 64-bit)
- Microsoft Windows XP Professional

#### Database

Microsoft SQL Server 2008

- Microsoft SQL Server 2005
- Oracle 11g Release 1
- Oracle 10.2 Release 2
- MySQL 5.0
- MySQL 4.1

### NOTE

There is a known issue with MySQL version 5.0.42, which should be resolved for future MySQL releases. Optimal Trace Enterprise does not support MySQL 5.0.42 and recommends using version 5.0.37.

# System Requirements for Optimal Trace Professional

#### Hardware

- Pentium 4-class processor equivalent or higher
- 256 MB RAM (minimum), 512 MB or higher (recommended)
- 150 MB of available hard disk space

### **Operating System**

- Microsoft Windows 7
- Microsoft Windows Vista
- Microsoft Windows Server 2003
- Microsoft Windows XP

### **Other Software**

• Adobe Reader 5.0 or later for Help files

### **Software Compatibility**

• Microsoft Word 2000, 2003, 2007

### NOTE

Support for Word 2000 will be dropped in the next release of Optimal Trace.

- Microsoft Project 2000, 2002
- Enterprise Architect 6.5
- VMWare Workstation 6.5.2
- Citrix Presentation Server 4.0 with service pack 2005.04
- Citrix Client 8.0, 9.0, 9.15, or 9.23

### NOTE

Optimal Trace does not support Citrix Client 9.20 since there are known issues with running Java applications.

### **Prerequisites**

If the User Access Control (UAC) feature is enabled, you must ensure that you have elevated privileges prior to installing Optimal Trace.

When installing Optimal Trace on Windows Vista, you must as a user with administrator permissions. For Windows 7, you must log in using the built-in Administrator account to install Optimal Trace.

If you attempt to install Optimal Trace without sufficient user permissions, the installation may fail to configure several files. For more information, see Fixing the .lap and .conf Files [p. 35].

# CHAPTER 3 Installing Optimal Trace

# **Installing Optimal Trace Enterprise and Professional**

These installation procedures apply to both Optimal Trace Enterprise and Optimal Trace Professional. There are separate instructions for installing the server component of Optimal Trace Enterprise. For more information, see Installing Optimal Trace Enterprise Server [p. 13].

To installOptimal Trace Enterprise or Optimal Trace Professional:

- 1. Navigate to Optimal Trace on the installation media. Click the release to install. The **Open File** dialog box appears.
- 2. Click Open. The Installation Wizard appears.
- 3. Click Next. The License Agreement screen appears.
- **4.** Read the license agreement. If you consent with the agreement, select the option to accept the terms, and then click **Next**. The **Customer Information** screen appears.
- 5. Type a name in the User Name box and a company name in the Organization box.
- 6. Click Next. The Destination Folder screen appears.
- 7. Click Change to choose a destination folder or click Next to accept the default folder. If changing the destination folder, the Change Current Destination Folder screen appears. Browse or type a new directory and click OK. The Destination Folder reappears. Click Next. The Ready to Install the Program screen appears.
- 8. Click Install. The Installation Status screen appears.
- 9. Click Next after the installation completes. The Installation Complete screen appears.
- **10.** Click **Finish**. Optionally, select the **Visit Micro Focus SupportLine for Product News and Technical Alert** box to open a browser and display the SupportLine home page.
- 11. Click Finish.

### Installing Optimal Trace Enterprise Server

To install Optimal Trace Enterprise Server, perform the following steps:

#### NOTE

An installation of Optimal Trace Enterprise Server also includes Optimal Trace Administrator.

- From the installation media, navigate to the Optimal Trace Server installation directory. Double click OptimalTraceServer.msi. The installation wizard appears.
- 2. Click Next. The License Agreement screen appears.
- **3.** Read the license agreement. If you consent with the agreement, select the option to accept the terms, and then click **Next**. The **Customer Information** screen appears.
- 4. Type a name in the User Name box and a company name in the Organization box.
- 5. Click Next. The Destination Folder screen appears.
- 6. Click Change to choose a destination folder or click Next to accept the default folder. If changing the destination folder, the Change Current Destination Folder screen appears. Browse or type a new directory and click OK. The Destination Folder reappears. Click Next. The Ready to Install the Program screen appears.
- 7. Click Install. The Installation Status screen appears.
- 8. Click Next after the installation completes. The Installation Complete screen appears.
- **9.** Click **Finish**. Optionally, select the **Visit Micro Focus SupportLine for Product News and Technical Alert**box to open a browser and display the SupportLine home page.

Once the installation is complete, you can access the server component of Optimal Trace Enterprise by selecting **Start>All Programs>Micro Focus>Optimal Trace Enterprise>Optimal Trace Server>Optimal Trace Server**.

#### NOTE

Optimal Trace Administrator is accessible from the same menu.

After verifying the installation of Optimal Trace Enterprise Server, you must create a database in which to store Optimal Trace remote projects. For more information, see Configuring MySQL [p. 23], Configuring Microsoft SQL Server [p. 29], and Configuring Oracle [p. 27].

Refer to the *Optimal Trace Enterprise Server Help* for usage and additional configuration information. This documentation is available both from the Start menu and from the Help menu on the Optimal Trace Enterprise Server menu bar.

### Installing Optimal Trace Silently

A Silent install of Optimal Trace allows you to run the Optimal Trace installer from a command line and suppress the installer wizard. You must uninstall a previous release of Optimal Trace prior to performing the following steps.

- 1. Open a command prompt window.
- 2. If a previous release of Optimal Trace is installed, you must uninstall it as follows:

#### msiexec.exe /x <ProductCode>

The <ProductCode> is a unique identifier for each release of Optimal Trace. The <ProductCode> for each release is as follows:

- Enterprise: {88DB43F7-681D-48ED-8AF4-F0D887CC62F8}
- Enterprise Server: {94D17E9A-5CA4-42FE-B6D2-01CF4C0CD8F7}
- Enterprise Server (x64): {1A95AD0E-922B-4B17-B02E-5FEB3F164200}
- Professional: {DEA4C373-B7E1-4C3E-BB71-D2304F637C90}

The following example shows how to uninstall the Enterprise edition silently and create a log:

msiexec.exe /x {88DB43F7-681D-48ED-8AF4-F0D887CC62F8} /qn /l \*v <log file name>

#### NOTE

For a complete list of msiexec.exe installation options, type msiexec ? from a command prompt.

- **3.** Install the desired product using one of the following installation commands:
  - msiexec.exe -I OptimalTraceEnterprise.msi>
  - msiexec.exe -I OptimalTraceServer.msi>
  - msiexec.exe -i OptimalTraceProfessional.msi>

### **Optimal Trace Document Import Tool**

Optimal Trace contains a document import tool which enables you to mark up Microsoft Word documents and import them into Optimal Trace. This tool uses a plug-in in Microsoft Word. In order to use this plug-in, a dll file must be registered. This file will be registered automatically when Optimal Trace is installed. If you are experiencing difficulty running the document import tool it may be because the plug-in is not registered correctly.

#### IMPORTANT

You must perform this procedure if you have installed Microsoft Word *after* Optimal Trace.

To register the tool manually:

- **1.** Shut down Word and Outlook.
- 2. Shutdown any Winword.exe processes that may be running using the Task Manager.
- **3.** Click **Start>Run**. The **Run** dialog box appears.
- **4.** Type **cmd** in the **Open** field, and click the [Return] key. The **Command Prompt** dialog box appears.
- 5. At the command prompt change directory to the Optimal Trace installation folder. For example: cd c:\Program Files\Micro Focus\Optimal Trace\Optimal Trace Enterprise Edition.
- 6. At the command prompt type: regsvr32 OptimalTraceWordDocImport.dll.

# **Uninstalling Optimal Trace**

To uninstall Optimal Trace Enterprise or Professional:

- **1.** Open **Add or Remove Programs** from the **Control Panel**.
- 2. Select the appropriate product and click **Remove**.

Uninstalling will leave project files, generated documents and change logs on your hard disk. This allows you to preserve any previously created project documentation if migrating to a new version.

# CHAPTER 4 Upgrading Optimal Trace

You can upgrade from Optimal Trace 5.1 or 5.2 to the current version of Optimal Trace. When upgrading a release of Optimal Trace, the following custom data is automatically copied to the user folder of the new release:

- Custom project templates
- Custom queries
- Admin tool settings, tool settings, & server settings

### NOTE

If the User Access Control (UAC) feature is enabled, you must have elevated privileges for these objects to automatically copy. If you do not have appropriate Windows privileges, the objects will not copy.

The following data is not automatically copied. If desired, you can manually copy this data to the user folder of the new release.

- Custom spell check dictionaries
- Custom document profiles
- Custom report templates
- Document generation templates
- Generated requirements documents
- Generated reports
- Generated local projects
- Updated demo projects

Chapter 4  $\cdot$  Upgrading Optimal Trace

# CHAPTER 5 Migrating Projects and Databases

# About Migrating an Optimal Trace Database

When upgrading to the current release of Optimal Trace, you may need to migrate your Optimal Trace database depending on which Optimal Trace release it was created in. The list below describes the different considerations for migrating an Optimal Trace database.

#### **Prior to Optimal Trace 5.0**

When migrating databases created in an Optimal Trace release prior to 5.0, you must perform an incremental migration. For more information, see Migrating Databases Created Prior to 5.0 [p. 19].

#### **Optimal Trace 5.0**

If your database was created in Optimal Trace 5.0, you must use the **Migration** utility. For more information, see Migrating Databases from 5.0 [p. 20].

#### **Optimal Trace 5.1**

If your database was created in Optimal Trace 5.1, you are prompted to migrate the database when you start Optimal Trace Enterprise Server. For more information, see Migrating Databases from 5.1 to 5.3 [p. 21].

#### **Optimal Trace 5.2**

For SQL Server databases created in Optimal Trace 5.2, you are prompted to migrate the database when you start Optimal Trace Enterprise Server. You do not have to migrate an Oracle or MySQL database created in Optimal Trace 5.2.

### Migrating Databases Created Prior to 5.0

To migrate remote projects stored in a database created in an Optimal Trace release prior to 5.0, you must perform an incremental migration. First, you must migrate the projects or databases to 5.0, and then proceed with the migration from 5.0 to the current release of Optimal Trace. For more information, see Migrating Databases from 5.0 [p. 20], and Migrating Databases from 5.1 to 5.3 [p. 21].

### **Migrating Databases from 5.0**

To migrate remote projects stored in an Optimal Trace 5.0 database to work with the current release of Optimal Trace, you must use the **Migration** utility. Prior to migrating your existing database, you must create a new database in which to migrate data.

### NOTE

Depending on the size of your database, it may take several hours to migrate your data from 5.0. Additionally, the database transaction log may grow to approximately 5 times the size of the database. Make sure you allocate enough space for the database transaction log. For SQL Server databases, you can reduce the size of the transaction log. For more information, see Reducing the Transaction Log Size for a SQL Server Database [p. 20].

This topic describes how to use the **Migration** utility to migrate a 5.0 database to work with the current release of Optimal Trace.

- 1. Stop your Optimal Trace server. For more information, see Stopping the Server [p. 22].
- **2.** Back up your database. For more information, see Backing Up an Optimal Trace Database [p. 21].
- **3.** Create a new database in which to migrate your data. Click **Start>Programs>Micro Focus>Optimal Trace Enterprise>Optimal Trace Server>Optimal Trace Migration Utility**. The **Optimal Trace Migration Utility** appears.
- 4. In the **Database Host Name** box, type the database host name.
- 5. Select the database type (MySQL, SQLSERVER, or Oracle) from the **Database Type** list.
- 6. Type the database port number if not using the default port in the **Database Port** box.
- **7.** Under **Source Database**, type the name of the database to migrate and specify the user name and password in the appropriate boxes.
- **8.** Under **Destination Database**, type the new name of the database and specify the user name and password in the appropriate boxes.
- 9. Click Migrate.

The **Migration** utility runs and migrates remote projects stored in the database to work with the current release.

### Reducing the Transaction Log Size for a SQL Server Database

To reduce the size of the transaction log created during the migration of a SQL Server database, perform the following steps prior to starting the Optimal Trace Migration utility:

1. Open the server.properties file from the following location:

<INSTALL\_DIR>\Program Files\Micro Focus\Optimal Trace\Optimal Trace Server Edition\

- 2. Change the value of useSingleTransaction to false.
- **3.** Save and close the file.
- 4. In SQL Server Enterprise Manager, open Database Properties set the Recovery model option to Simple.

| 🧊 Database Properties |                         |                              |   |
|-----------------------|-------------------------|------------------------------|---|
| Select a page         | 🔄 Script 👻 📑 Help       |                              |   |
| General               |                         |                              |   |
| Files                 | <u>C</u> ollation:      | SQL_Latin1_General_CP1_CI_AS |   |
| Options               | Recovery <u>m</u> odel: | Simple                       | • |
| Permissions           | Compatibility level:    | SQL Server 2005 (90)         | • |
| Extended Properties   |                         |                              |   |

5. Start the Optimal Trace Migration utility.

#### NOTE

After migrating your database, remember to reset the Recovery model option to its original value.

### Migrating Databases from 5.1 to 5.3

To migrate remote projects stored in an Optimal Trace 5.1 database to work with the current release of Optimal Trace, perform the following steps:

- **1.** Back up your database. For more information, see Backing Up an Optimal Trace Database [p. 21].
- 2. Install the current release of Optimal Trace Enterprise Server.
- **3.** Start Optimal Trace Enterprise Server and open your existing Optimal Trace 5.1 database. A message box appears prompting you to migrate your database.
- 4. Click **Yes** to migrate the database.

### **Migrating Local Projects**

When attempting to open an Optimal Trace local project created prior to the current release, you will receive a message asking you to confirm that you want to migrate your project to the current release. Click **Yes** to open the project. When you click **Save** or you choose **File>Save**, the project is migrated to the current release of Optimal Trace.

### **Backing Up an Optimal Trace Database**

Before upgrading from a previous release, Micro Focus recommends backing up your database. This is recommended to safeguard your data in the rare case where an error occurs during the migration process that leaves your data in a half-migrated state.

### Backing up a MySQL Database

To backup a MySQL database:

- **1.** Open a command prompt.
- 2. Change directory to c:\mysql\bin or wherever MySQL is installed.
- **3.** Type mysqldump -q optimaltrace > c:\temp\OptimalTrace-data-backup.sql. You may need user/password included in the command line for this.

This creates a backup file called OptimalTrace-data-backup.sql in the c:\temp\ directory. You can move this somewhere else for safe keeping.

### **Backing up an Oracle Database**

Creating a backup of the tablespace which contains the Optimal Trace schema is beyond the scope of this document. Please contact your Oracle Database Administrator or refer to Oracle documentation. To avoid a potential problem with Oracle's OPEN\_CURSORS setting that you may encounter when migrating, it is best to set this Oracle setting now. To do this, change the value of OPEN\_CURSORS to 20000 in the following files:

- init.ora in <oracle\_install\_dir>\admin\OEMREP\pfile
- init.ora in <oracle\_install\_dir>\admin\Oracle\pfile
- init.ora in <oracle\_install\_dir>\admin\prod\pfile

And then reboot the machine. For more information on this Oracle issue, see: http://www.praetoriate.com/oracle\_tips\_mamt\_parameter\_file.htm.

### Backing up a MS SQL Server 2005/2008 Database

To backup a SQL Server database:

- 1. Start Microsoft SQL Server Management Studio.
- **2.** Navigate to the Optimal Trace database to back up, and then right-click. A context-sensitive menu appears.
- 3. Select Tasks>Back Up. The Back Up Database dialog box appears.
- 4. Enter the required information, and then click **OK**.

### **Stopping the Server**

If the server is running from the GUI, click **Stop**. If the server is running as a windows service, stop it as follows:

- 1. Open the Windows Control Panel and launch Administrative Tools>Services.
- 2. Navigate to Micro Focus Optimal Trace Server <RELEASE\_NUM>.
- 3. Right-click and choose **Properties** from the menu.
- 4. Select Stop.
- 5. Change the **Startup type** to Manual.

# CHAPTER 6 Configuring MySQL

This section describes how to configure a MySQL database to work with Optimal Trace Enterprise Server.

# About MySQL

MySQL is a popular open source database. Full details can be found at http://www.mysql.com. Optimal Trace Enterprise does not support MySQL 5.0.42 and recommends using 5.0.37. When finished downloading, you should have the MySQL installationfile: mysql-5.0.X-win.zip, where X is the minor version number. For example, mysql-5.0.37-win32.zip.

# Installing MySQL

To install MySQL:

- 1. If running an earlier version of MySQL, shut down the service before upgrading. Type **>NET STOP mysql** at a command prompt to shut down the service.
- 2. Unzip mysql-5.0.37-win32.zip to a directory. For example, C:\Mysql.
- 3. Run setup.exe from the directory. For example, C:\Mysql.
- **4.** When prompted for installation type, choose **Typical**.
- **5.** When finished installing, set up MySQL as a Windows service. For more information, see Install MySQL as Service [p. 23].

# Install MySQL as Service

To install MySQL as a service:

1. Create a file named my.cnf, which must reside in the root drive where the MySQL installation has been placed. For example, if you installed to c:\mysql then the my.cnf file would be located at c:\my.cnf. If you installed to an e: drive, then the cnf file would be located at: e:\my.cnf.

**2.** Place the following entries into the my.cnf file, or, alternatively, see the note below on using a copy of the sample MySQL configuration file shipped with Optimal Trace Enterprise Server.

```
# The MySQL server
[mysqld] basedir=c:/mysql
datadir=c:/mysql/data
set-variable = max_allowed_packet=100M
innodb_data_file_path = ib:200M:autoextend
innodb_data_home_dir=c:/mysql/ibdata
set-variable = innodb_mirrored_log_groups=1
innodb_log_group_home_dir=c:/mysql/iblogs
set-variable = innodb_log_files_in_group=3
set-variable = innodb_log_file_size=30M
set-variable = innodb_log_buffer_size=8M
innodb_flush_log_at_trx_commit=1
innodb_log_arch_dir=c:/mysql/iblogs
innodb_log_archive=0
set-variable=innodb_buffer_pool_size=80M
set-variable=innodb_additional_mem_pool_size=10M
set-variable=innodb_file_io_threads=4
```

Optimal Trace Enterprise ships a sample MySQL configuration file, called my.cnf.txt, which can be found after you install Optimal Trace Server, in the Scripts folder in your Optimal Trace Server installation folder. You can copy this file to the root drive and rename it to my.cnf. To edit a file's extension string using Windows Explorer:

- In Windows, choose Tools>Folder Options>View.
- Clear the Hide file extensions for known file types box.
- Rename the file to remove .txt from the file name.

For the file name example above (my.cnf.txt), Windows may hide the string .cnf and the file name may appear simply as my.. MySQL also ships with a sample .cnf file called: my-example.cnf. This file contains many other additional parameters that can be configured for MySQL. For more information, refer to *http://dev.mysql.com/doc/*.

**3.** If the installed version of MySQL requires transactional tables to be manually enabled then you must create two sub-directories in the MySQL install directory. Name the newly created directories **ibdata** and **iblogs**. Your Mysql directory structure should now look something like the following:

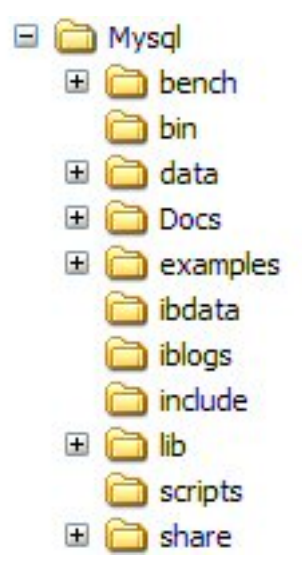

- 4. To complete the procedure for installing MySQL as a service, open a command window, change the directory to your MySQL installation folder (c:\mysql\bin), and then run: mysqld-max-nt --install.mysqld-max is used because it provides support for symbolic links, BDB tables and InnoDB tables. This allows the use of transactional tables, which are used by Optimal Trace Enterprise Server.
- 5. Now that MySQL is installed as a service it can be started and stopped, from anywhere on the command screen, using the NET command as follows: NET START mysql. Upon a successful start, a message confirming the MySQL service was started successfully appears on the screen. NET STOP mysql MySQL may take 5 minutes to stop. When it successfully stops, a message confirming the MySQL service was stopped appears. MySQL can also be started from the Services directory by choosing Start>Settings>Control Panel>Administrative Tools>Services>MySQL.

### **Create the Database and Server tables**

- Move to location where you have installed Optimal Trace Enterprise Server and copy mysql\_OptimalTrace\_install.sql from the <INSTALL\_DIR>\scripts directory into your <MySQL install directory>\scripts.
- **2.** Type the following line to create the database tables:

C:\MySql\bin>mysql -uroot < ..\scripts\mysql\_Optimal Trace\_install.sql

Upon successful completion there will be no response, only the prompt C:\Mysql\bin.

By default the root user has no password so the above command should work without modification. If the root user's password has been modified then you will get the following error message: ERROR 1044 at line 1: Access denied for user: '@localhost' to database 'optimaltrace'

If this is the case, an additional password argument must be supplied after the user name. For example, C:\Mysql\bin>mysql -uroot -ppassword < ..\scripts\mysql\_Optimal Trace\_install.sql You now have a user with SELECT, INSERT, UPDATE and DELETE privileges on the 'optimaltrace' database with username 'optimaltrace' and password 'otpassword'.

# **Uninstalling MySQL**

To uninstall MySQL:

- 1. Click Start>Settings>Control Panel>Add/Remove Programs and click on the version of MySQL to remove.
- 2. Click Change/Remove and an Install Anywhere Uninstaller screen will appear.
- **3.** Click **Uninstall**. This will completely remove all components installed. It will not remove files and folders created after the installation.

Chapter 6  $\cdot$  Configuring MySQL

# CHAPTER 7 Configuring Oracle

This section describes how to configure an Oracle database to work with Optimal Trace Enterprise Server.

# **Oracle Prerequisites**

- Oracle database administration experience.
- The Oracle software is installed. This includes setting up various environment variables unique to your operating system and establishing the directory structure for software and database files.
- You need to have the operating system privileges associated with a fully operational database administrator. You must be specially authenticated by your operating system or through a password file, allowing you to start up and shut down an instance before the database is created or opened.
- Ensure that there is sufficient memory available to start the Oracle instance, and that there is sufficient disk storage space for the planned database on server.

# **Configuring an Oracle Database**

You can either create a new Oracle database or reuse an existing Oracle database. For instructions on creating a new Oracle database, refer to your Oracle system administrator or to Oracle documentation.

To configure an existing Oracle database to use with Optimal Trace Enterprise Server, change the following settings in the Character Set tab of the Wizard:

- Select Use Unicode (AL32UTFR) checkbox.
- Select UTF8-Unicode 3.0 OTF8 Universal Character Set from the National Character Set list.

Optimal Trace Enterprise Server provides installation scripts to create tablespaces, tables, and users. Copy the scripts from the following location of the installation directory

#### Chapter 7 · Configuring Oracle

(<INSTALL\_DIR>\Program Files\Micro Focus\Optimal Trace\Optimal Trace Server Edition\scripts\\oracle\_Optimal Trace\_install.sql) to the Oracle default location (ORACLE\_HOME\database).

To configue Optimal Trace database objects, start SQL\*Plus and connect to your Oracle instance AS SYSDBA:

SQL> CONNECT SYS/password AS SYSDBA

Create a tablespace, tables, indexes, sequences and a user. From SQL\*Plus command line, type the following:

SQL> @"<INSTALL\_DIR>\scripts\oracle\_Optimal Trace\_install.sql"

This script will create a table space for your Optimal Trace Enterprise Server called optimaltrace, as well as user optimaltrace with password otpassword. After the initial configuration, you can change this username and password.

# CHAPTER 8 Configuring Microsoft SQL Server

This section describes how to configure a SQL Server database to work with Optimal Trace Enterprise Server.

### **Prerequisites**

- Microsoft SQL Server software is installed. For installation instructions, refer to the Microsoft SQL Server installation guide.
- Documentation, support, and downloads for SQL Server are available from the following location: *www.microsoft.com/sql/*.
- You need to have the privileges associated with a fully operational database administrator and be allowed to start up and shut down an instance of Microsoft SQL Server before the database is created or opened.
- Ensure that there is sufficient memory available to start the Microsoft SQL Server instance, and that there is sufficient disk storage space for the planned database on server.

Optimal Trace Enterprise Server provides installation scripts for creating a SQL Server database to use with Optimal Trace Enterprise Server. For more information, see Microsoft SQL Server 2005/2008 Database [p. 29].

# Microsoft SQL Server 2005/2008 Database

Perform the following steps to create a SQL Server 2005 or 2008 database to use with Optimal Trace Enterprise Server.

- 1. Start Microsoft SQL Server Management Studio.
- Click File>Open>File, and browse to <INSTALL\_DIR>\Program Files\Micro Focus\Optimal Trace\Optimal Trace Server Edition\scripts.
- 3. Select mssqlserver\_optimaltrace\_install.sql, and then click **Open**.
- **4.** Select the **Execute** option from the toolbar. This will invoke all queries within the script. For example, the create database, tables and user/privileges queries.

Invoking this script creates the database optimaltrace and all the required tables, as well as user optimaltrace with password otpassword. You can change this username and password after the database is created. After the script completes, close the opened script file and exit the Management Studio.

# Removing a SQL Server 2005/2008 Database

- 1. Start Microsoft SQL Server Management Studio.
- 2. In the **Object Explorer**, browse to MS SQL Server\Database, and then select the database to remove.
  - Select **optimaltrace** to remove an Optimal Trace 5.1 or later database.
  - Select catalyze3 to remove an Optimal Trace database created prior to 5.1.
- 3. Right-click the database to remove, and then select **Delete**. This will remove the database.
- 4. To remove the created user, browse to MS SQL Server\Security\Logins, and then select the created user.
  - Select **optimaltrace** to remove the created user for an Optimal Trace 5.1 or later database.
  - Select **catalyze3** to remove the created user of an Optimal Trace database created prior to 5.1.

### **Microsoft SQL Server Notes**

Using the following command, you can change the default database settings of the mssqlserver\_Optimal Trace\_install.sql script.

```
Create database [optimaltrace] ON (NAME = N'optimaltrace',
FILENAME = N'<INSTALL_DIR>\Program Files\Microsoft SQL Server\MSSQL\data\optimaltrace.mdf'
,
SIZE = 100, FILEGROWTH = 10%) LOG ON (NAME = N'optimaltrace_log',
FILENAME = N'<INSTALL_DIR>\Program Files\Microsoft SQL
Server\MSSQL\data\optimaltrace_log.LDF',
SIZE = 30, FILEGROWTH = 10%)
```

To use the second command, comment out the first, and then uncomment the second. Both are given in the script with the second commented out. The administrator can change the specified values given as required.

• A login called 'optimaltrace' is created and given a 'db\_owner' role on the database.

```
exec sp_addlogin 'optimaltrace', 'otpassword' ,'optimaltrace'
exec sp_grantdbaccess 'optimaltrace'
exec sp_addrolemember 'db_owner', 'optimaltrace'
```

The administrator can amend this, but read/write access to the database is required.

# CHAPTER 9 Running Optimal Trace

This section describes how to run Optimal Trace Enterprise. To run Optimal Trace Enterprise Server, refer to the Optimal Trace Enterprise Server User Guide.

# **Connecting to Optimal Trace Enterprise Server**

Before using Optimal Trace Enterprise to create and edit repository based projects, you must configure it to connect to Optimal Trace Enterprise Server. It is possible to load Optimal Trace offline (file based) projects into Optimal Trace Enterprise without having the remote connection set up.

Additionally, to create local file-based projects without setting up the remote connection:

- **1.** Click **Start>Programs>Micro Focus>Optimal Trace Enterprise>Optimal Trace Server>Optimal Trace Server**.
- 2. Enter your server settings.

| i i ooi settings                |           | 2               | Spell Check            |
|---------------------------------|-----------|-----------------|------------------------|
| Structured Requirement Settings |           | Server Settings | 🛛 🔮 Default Directorie |
| Host Name for Server            | localhost |                 |                        |
| Remote Port for Server          | 5456      |                 |                        |
| Polling Interval                | 30        |                 |                        |
|                                 |           | Tes             | t Connection           |
|                                 |           | Tes             | t Connection           |
|                                 |           | Tes             | t Connection           |
|                                 |           | Ies             | t Connection           |
|                                 |           | Ies             | t Connection           |
|                                 |           |                 | t Connection           |
|                                 |           | Ies             | t Connection           |
|                                 |           | Ies             | t Connection           |

Figure 1. General Options – Server Settings screen

Table 1. General Options – Server Settings screen

| Item                   | Description                                                                                                    |
|------------------------|----------------------------------------------------------------------------------------------------|
| Host Name for Server   | Enter the host name for the repository server. On a standard<br>network this will be the machine name where Optimal Trace<br>Enterprise Server is running. If your repository server is<br>running on your local computer, you can type 'localhost' in<br>place of the computer's network name. Alternatively, type<br>the IP address of the server. |
| Remote Port for Server | Enter the port number that the repository server is running<br>on. Ensure that this number matches the setting on the<br>Optimal Trace server. By default, both the server and client<br>side settings are set to 5456.                                                                                                    |
| Polling Interval       | This is the time setting that controls how often the client<br>queries the server for updates. You can adjust this upwards<br>if you wish to have less frequent polling from client to server.                                                                                                    |

If you want to test the connection to the server hit the **Test Connection** button. This will attempt a connection between the client and server using the settings specified. If there is any issue with the connection, a detailed result screen is shown. Copy and paste the contents of this screen and send it to your Optimal Trace administrator or network administrator for further information.

### NOTE

A given client can be set to point at a different server by adjusting the server setting in the Options screen.

### **User Support in Optimal Trace Enterprise**

Optimal Trace Enterprise allows several users to work on the same Project simultaneously. When other users edit or add Requirements, Actors or other Project artifacts, the changes will appear dynamically on your screen. The Optimal Trace Enterprise Server software monitors all currently connected clients and ensures that all project changes saved to the repository are broadcast simultaneously to all users. When you are editing an artifact, Optimal Trace Enterprise ensures that nobody else can edit that artifact or the artifacts upon which it depends, by locking them. People are free however to edit any Project artifacts that are not directly affected by your edits.

# Licensing

#### Table 2. Licensing Options

This table describes licensing options for both Optimal Trace Enterprise and Optimal Trace Professional.

| Option                                                                        | Description                                                                                                    |
|-------------------------------------------------------------------------------|----------------------------------------------------------------------------------------------------|
| Evaluate Optimal Trace                                                        | Optimal Trace can be evaluated for a specific period of time without<br>a license key. When you first run the product, you do not require a<br>license. The evaluation period is calculated from the time of first<br>usage, in other words from the initial running.                                                                                          |
|                                                                               | Once this period of time elapses you must either purchase a full license or else apply for an extension key.                                                                                                    |
| License the application fully or<br>use an extended evaluation<br>license key | Aside from the initial evaluation period as outlined in the previous<br>section, Optimal Trace requires a license to run. It ships with a License<br>Administration utility called the LAU (License Administration Utility).<br>For full details on how to license Optimal Trace, please run the LAU<br>and refer to the LAU help file under the <b>Help</b> . |
| Upgrading from a previous release                                             | If upgrading from a previous release of Optimal Trace, you will need to install a new license.                                                                                                    |

Chapter 9 · Running Optimal Trace

# CHAPTER 10 Troubleshooting

This section provides details for fixing common installation issues.

# Fixing the .lap and .conf Files

If you attempt to install Optimal Trace with the User Account Control feature enabled and you do not have elevated privileges, the installation will fail to configure several files properly. If the installation fails, the following files must be fixed according to the edition of Optimal Trace installed. The Optimal Trace edition is noted next to the files affected.

- Optimal Trace Server.lap (Enterprise Server Edition)
- Optimal Trace Admin Tool.lap (Enterprise & Enterprise Server Editions)
- Optimal Trace Migration Utility.lap (Enterprise Server Edition)
- Optimal Trace Professional.lap (Professional Edition)
- Optimal Trace Enterprise.lap (Enterprise Edition)
- Optimal Trace Command Line Report.lap (Enterprise Edition)
- Wrapper.conf (Enterprise Server Edition)
- In Windows Explorer, navigate to the installation directory. For example, the default installation directory is <INSTALL\_DIR>\Program Files\Micro Focus\Optimal Trace\Optimal Trace Enterprise.
- 2. Select one of the .lap files to configure and open with a text editor.
- **3.** Search for the placeholder called DLMLOCPLACEHOLDER and DLMJARPLACEHOLDER and replace this text with the correct Optimal Trace library and class paths as shown in the following example.

-Djava.library.path=C:\Program Files\Common Files\Compuware;

-Djava.class.path=C:\Program Files\Common Files\Compuware\DLM40JNI.jar;

- 4. Repeat steps 2 and 3 for the remaining .lap files.
- 5. In Windows Explorer, navigate to the installation directory.

For example, the default installation directory is <INSTALL\_DIR>\Program Files\Micro Focus\Optimal Trace\Optimal Trace Enterprise.

- 6. Open the Wrapper.conf file in a text editor.
- **7.** Search for the placeholders called SERVICELOGPLACEHOLDER, DLMLOCPLACEHOLDER, and DLMJARPLACEHOLDER and replace this text with the correct path as shown in the following example.

wrapper.logfile=C:\Documents and Settings\All Users\Application Data\ Micro Focus\Optimal Trace Server\5.3\service.log

wrapper.java.library.path.1=C:\Program Files\Common Files\Compuware

wrapper.java.classpath.1=C:\Program Files\Common Files\Compuware\DLM40JNI.jar

# Index

.conf 35 .lap 35

### Α

audience 6

# В

Backing up data 21 Backing up MS SQL Server 2000/2005 Database 22 Backing up Oracle Database 22 Backup MySQL 21

### С

Configuring Oracle Database 27 Configuring .lap and .conf 35 Configuring Microsoft SQL Server 29 Connecting to Optimal Trace Enterprise Server 31 Create the Database and Server tables 25

### D

Document Import Tool 15

# G

Getting Help 7

### I

Install MySQL as Service 23 installation prerequisites 9 Installation failure 35 Installing silently 14 Installing MySQL 23 Installing Optimal Trace Enterprise 13 Installing Optimal Trace Professional 13 Installing the Server 13

### L

Licensing 33 Local projects Migrating 21

### Μ

Microsoft SQL Server 2005 database creating 29 Microsoft SQL Server 2005 Edition 29 Microsoft SQL Server 2008 Edition 29 Microsoft SQL Server Notes 30 Microsoft SQL Server Prerequisites 29 Migrating 5.0 databases 20 5.1 databases 21 databases created prior to 5.0 19 Local projects 21 Overview 19 Migration utility 20 MySQL 23 MySQL, Installing 23

# 0

Optimal Trace Enterprise Serversystem requirements 10 Optimal Trace Enterprisesystem requirements 9 Optimal Trace overview 5 Optimal Trace Professionalsystem requirements 11 Oracle Database Configuring 27 Oracle Prerequisites 27 overview audience 6 Optimal Trace 5

# R

Removing SQL Server database 30 Running Optimal Trace 31

# S

Silent install 14 SQL Server reducing transaction log size 20 SQL Server database Removing 30 Stop the Server 22 system requirements Optimal Trace Enterprise 9 system requirementsOptimal Trace Enterprise Server 10 system requirementsOptimal Trace Professional 11

### Т

troubleshooting 35 Troubleshooting 35

# U

UAC 12, 35 Uninstall 16 Uninstalling MySQL 25 Upgrading 17 User Access Control 12, 35 User Support 33

### W

Windows privileges 12